# 端末のご案内 W06

# 各部の名称・機能

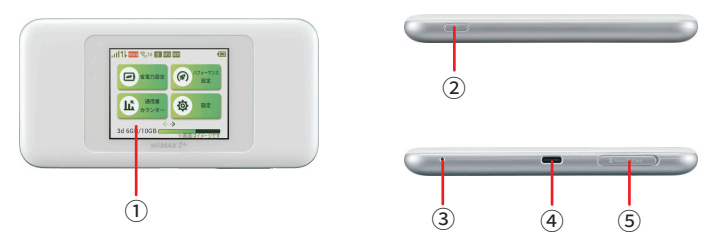

| No  | 名称      | 詳細                        |                                                                                                    |  |
|-----|---------|---------------------------|----------------------------------------------------------------------------------------------------|--|
| 1   | 液晶画面    | 各種状態を示します。※タッチパネルです。      |                                                                                                    |  |
| 2   | 電源ボタン   | 電源を入れる                    | 電源ボタンを約3秒以上押すと電源が入ります。<br>ディスプレイにロック解除画面が表示される<br>ので ◎マークを右にスライドしロックを解除後<br>ご利用ください。                    |  |
|     |         | 電源を切る                     | 電源が入っている状態で電源ボタンを約1秒<br>以上押すと電源オプション画面が表示され、<br>「電源を切る」を選択します。                                          |  |
|     |         | 再起動                       | 電源が入っている状態で電源ボタンを約1秒<br>以上押すと電源オプション画面が表示され、<br>「再起動」を選択します。                                            |  |
|     |         | ディスプレイの<br>消灯 / 点灯        | 電源が入っている状態で、ディスプレイ点灯時<br>に押すと消灯します。消灯時に押すとディスプ<br>レイが点灯し、ロック解除画面が表示される<br>ので、◎マークを右にスライドしロックを解除<br>します。 |  |
| 3   | リセットボタン | 通常は使用しません。                |                                                                                                    |  |
| 4   | 充電用コネクタ | 充電の際、USB TypeC を接続し使用します。 |                                                                                                    |  |
| (5) | SIMスロット | 通常は使用しません。                |                                                                                                    |  |

2021.12~

# 液晶画面詳細

#### ■ホーム画面とステータスアイコン

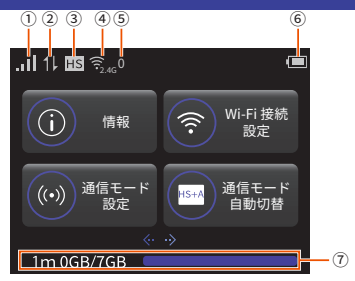

| No  | 名称                                                | 表示                                                                                                    | 詳細                                             |  |  |
|-----|---------------------------------------------------|----------------------------------------------------------------------------------------------------|------------------------------------------------|--|--|
| 1   | 受信レベル                                             | 。<br>(強)<br>(弱)                                                                                                    | WiMAX 2+ 方式、LTE 方式、UMTS 方式の電波強度を<br>表示します。     |  |  |
|     |                                                   | 圈外                                                                                                    | ネットワークが圏外の状態を表示します。                            |  |  |
|     |                                                   | Bul                                                                                                    | ローミング中の状態を表示します。                               |  |  |
|     |                                                   | 0                                                                                                    | 回線接続中の状態を表示します。                                |  |  |
| 0   | データ通信状態                                           | 11                                                                                                    | 受信中の状態を表示します。                                  |  |  |
| (2) |                                                   | 11                                                                                                    | 送信中の状態を表示します。                                  |  |  |
| 3   | 通信モード                                             | HS                                                                                                    | ハイスピードモード。<br>WiMAX 2+ のネットワークに接続している状態を表示します。 |  |  |
| 0   | 周波数带表示                                            | <b>1</b>                                                                                                    | 2.4GHz帯使用中の状態を表示します。                           |  |  |
| 4   |                                                   | ((i•5G                                                                                                    | 5GHz帯使用中の状態を表示します。                             |  |  |
| 5   | 無線 LAN(Wi-Fi)<br>端末接続台数                           |                                                                                                    | 無線 LAN(Wi-Fi)で接続されている機器の台数を<br>表示します。          |  |  |
|     | 電池残量                                              |                                                                                                    | 十分に充電されている状態を表示しています。                          |  |  |
| ٦   |                                                   |                                                                                                    | 充電が必要な状態を表示しています。                              |  |  |
|     |                                                   |                                                                                                    | 充電中の状態を表示しています。                                |  |  |
| 7   | 現在までの<br>データ通信量/<br>通信量カウンター<br>で設定した最大<br>データ通信量 | <ul> <li>1m: 1ヶ月間の通信量カウンターを表示しています。</li> <li>3d:本日までの3日間の通信量カウンターを表示しています。</li> <li>※1ヶ月表示では、通信量カウンターの通知設定をオンにし、<br/>データ通信量が設定した値を超えた場合、バーの色が変わります。</li> <li>3日間表示では、前日までの3日間のデータ通信量が設定した値を<br/>超えた場合、バーの色が変わります。</li> </ul> |                                                |  |  |

# WiMAX ご利用上の注意事項

# ハイスピードプラスエリアモード ご利用に関する注意事項

ハイスピードプラスエリアモードを使用しての通信が、 月間7GBのご利用を超えると通信速度が当月末まで制限されます。 通信モード設定の変更をしないよう、お願いします。

ハイスピードプラスエリアモードで通信速度制限(月間7GB超)\* が適用された場合は、ハイスピードモード「WiMAX 2+」に設定を 戻しても、当月末まで通信速度が制限されますのでご注意ください。

| 速度制限がかかる | ハイスピードプラスエリアモードを使用しての通信の合計が |  |  |  |
|----------|-----------------------------|--|--|--|
| ご利用データ量  | 月間で7GB以上                    |  |  |  |
| 制限後の     | 送受信最大128kbps                |  |  |  |
| 最大通信速度   | ※通信速度の制限は、翌月1日に順次解除されます     |  |  |  |

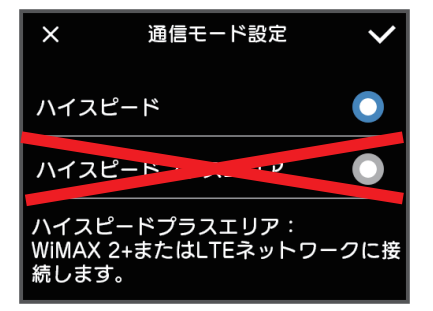

### WiMAX2+サービス

# 3日間で10GB以上ご利用の場合の速度制限について

| 速度制限がかかる | 直近3日間で10GB以上                                      |
|----------|---------------------------------------------------|
| ご利用データ量  | (ハイスピードモードとハイスピードプラスエリアモードの合計利用容量)                |
| 制限時間     | 3日間で10GBを超えた日の翌日のネットワーク混雑時間帯 ※1<br>(18時頃〜翌2時頃 ※2) |
| 制限後の     | 概ね1Mbps ※3                                        |
| 最大通信速度   | (YouTube動画の標準画質レベルが視聴可能な速度)                       |

※1.2017年2月時点

※2.2時前より継続して利用している通信については、

2時以降も最大で6時頃まで速度制限が継続することがあります。

この場合、一旦、セッションを切断すると速度制限が解除されます。

※3. 送受信の最大速度であり、実際の速度は電波環境等に応じて1Mbps以下となることがあります。

### 3日間で10GB制限のイメージ

|        | 1日目 | 2日目    | 3日目   | 4日目    | 5日目   | 6日目   | 7日目 |    |
|--------|-----|--------|-------|--------|-------|-------|-----|----|
| データ量   | 3GB | 3GB    | 4.2GB | 2.5GB  | 4GB   | 3.4GB | -   |    |
|        |     | 10.2GB |       | 制限。    | あり※   |       |     |    |
| 3日間の   |     |        | 9.7GB |        | 制限    | 艮なし   |     |    |
| 合計データ量 |     |        |       | 10.7GB |       | 制限あり※ |     |    |
|        |     |        |       |        | 9.9GB |       | 制限な | τL |

※ 速度制限は、3日間のデータ量が10GBを超えた日の 翌日18時頃から翌々日2時ごろまで適用となります。

<sup>\*</sup>ハイスピードプラスエリアモードでのご利用が7GBを超えた場合、 ハイスピードモードに設定を切り替えて3日間で10GB以下にご利用を控えましても、 翌月1日まで通信制限は解除されませんので、ご注意ください。

### 困ったときは(トラブルシューティング)

#### ①インターネットに繋がらない / 通信速度が遅い /

#### 使用できていたが急に繋がらなくなった

容量超過してる、電波状態がよくない、または一時的に回線が混線している可能性が ございます。場所の移動や時間を置いて再度接続しても改善しない場合は以下の手順で 復旧をお試しください。

③初期化(リセット)

#### << 電波が弱くなる状況 >>

- ・高層階へ滞在している場合
- ・電車や車などで移動している場合
- ・都心部から離れている場合(山間部など)
- ・人で混雑している場所に滞在している場合

#### ②端末がフリーズしている

動作に一時的な不具合が発生している可能性がございます。 放電や時間を置いても改善しない場合は以下の手順で復旧をお試しください。 ①強制電源オフ / 再起動 ②初期化(リセット)

#### ③充電ができない

一時的に充電不良が起きている可能性がございます。以下の手順で復旧をお試しください。
 ①お客様私物を含む他の付属品での充電
 ② 初期化(リセット)

#### ④電源が入らない

一時的に不具合が起きている、または充電がない可能性がございます。

以下の手順で復旧をお試しください。

①お客様私物を含む他の付属品での充電

#### ⑤デバイス側に SSID が表示されない / パスワードが弾かれて接続できない

人込みで混線している事により表示されないまたは一時的に接続不良が発生している 可能性がございます。場所の移動で改善しない場合は以下の手順で復旧をお試しください。

①お客様デバイスの再起動 ②WiFi 端末の再起動

③プロファイル削除(パスが弾かれる場合) ④初期化(リセット)

## 困ったときは(トラブルシューティング)

#### ◆再起動方法

電源ボタンを1秒以上長押しし、再起動を選択します。

#### ◆初期化方法

Wi-Fi 端末の電源が入った状態でリセットボタンを先の細いもので5秒以上長押しします。 自動で再起動が始まります。起動時の画面になったら完了です。

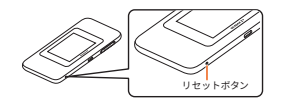

#### ◆強制電源オフ方法

電源ボタンを 10 秒以上長押しします。

#### ◆プロファイル削除

・iPhone の場合 接続済みの Wi-Fi(SSID) の右にある i マークをクリックし、 【このネットワーク設定を削除】を選択後、再度 Wi-Fi 接続をします。

 ・ android の場合 接続済みの Wi-Fi(SSID) をクリックし、【切断】または【削除】を選択後、再度 Wi-Fi 接続を します。
 ※ 文言は機種によって異なります。